# **IOS Instructions**

#### <u>Step 1</u>

Install Adobe Acrobat Reader from the

#### App Store

#### <u>Step 2</u>

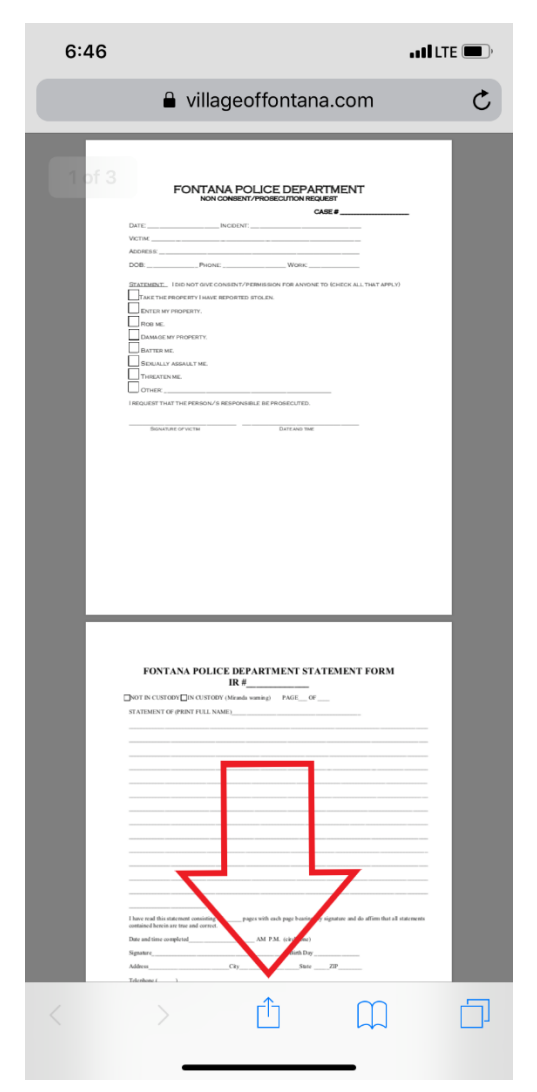

Select the icon above to open the file in a different program

## <u>Step 3</u>

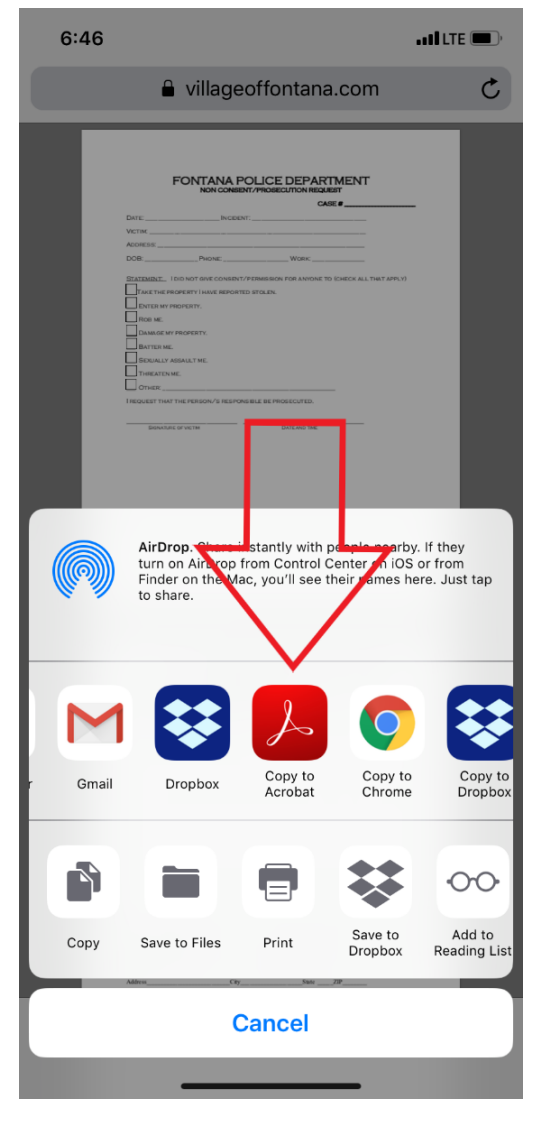

Select "Copy to Acrobat"

### <u>Step 4</u>

Complete form and email it back to the Officer handling your case